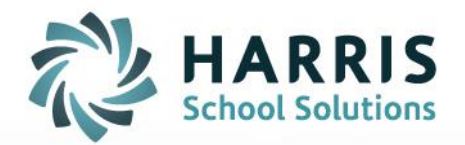

## Teacher Tardy Functionality: System Administrator

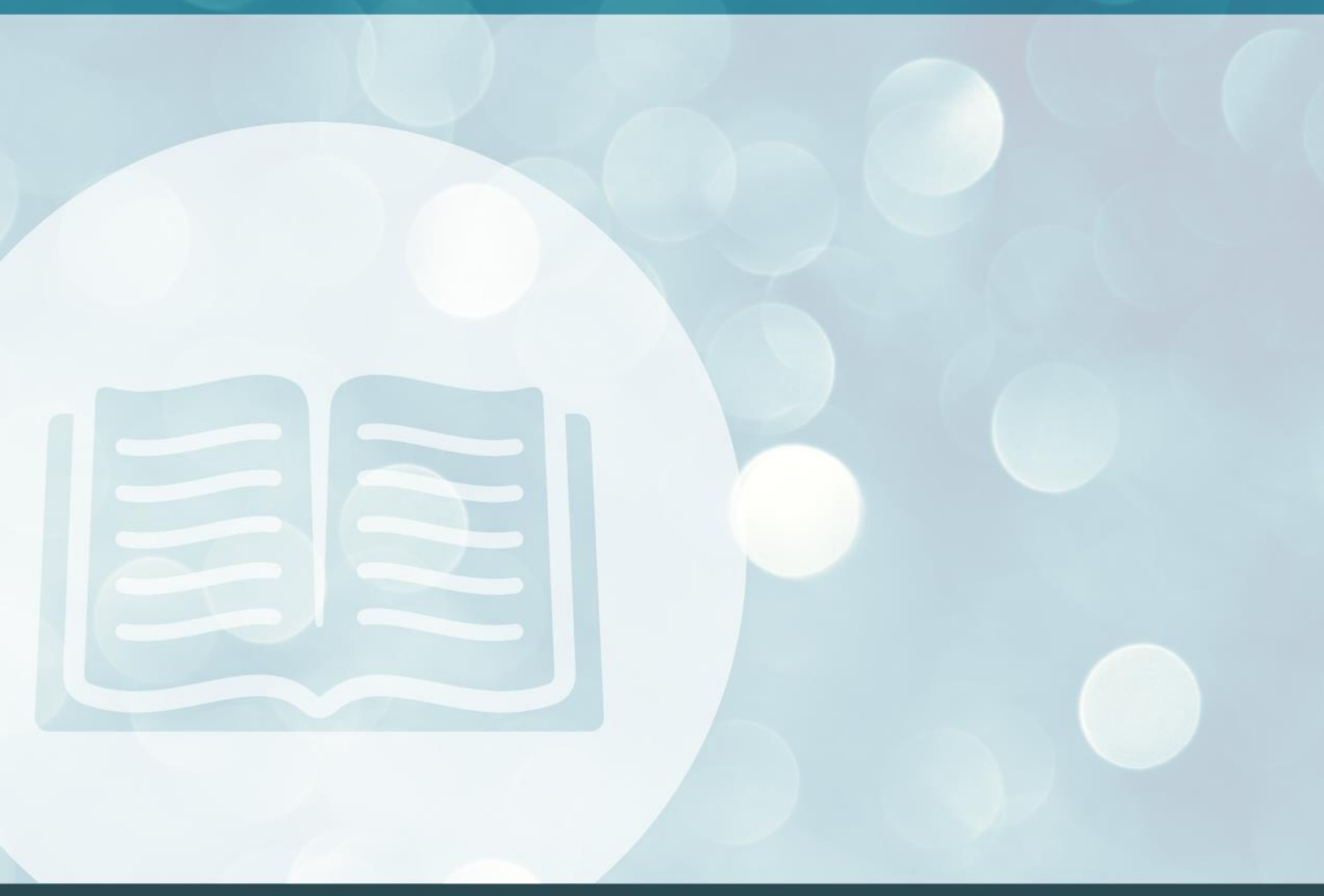

STUDENT INFORMATION | FINANCIAL MANAGEMENT | SCHOOL NUTRITION

www.harrisschoolsolutions.com

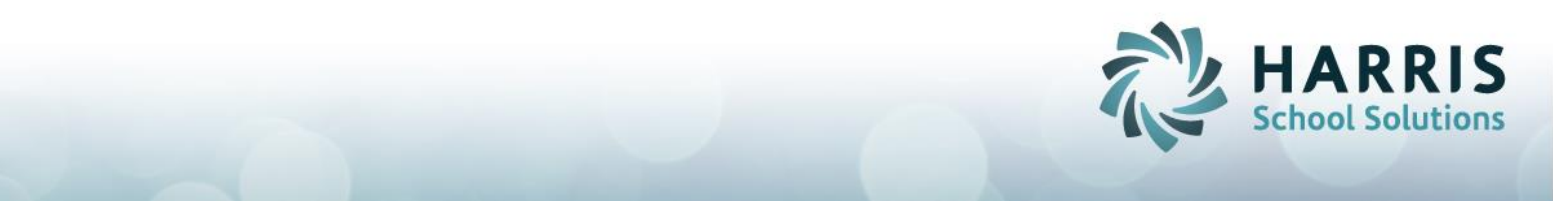

**Teacher Tardy Overview:** 

The Teacher Tardy functionality allows teachers to enter student tardies into ClassMate. After teachers insert tardies the attendance person will still need to go into the **Attendance by Student Module** and select the *Tardy Condition* (example: Tardy Excused Per High School, etc).

**Teacher Tardy Setup** 

To allow the teachers the ability to enter tardies, the ClassMate System Administrator needs to perform the following steps. This is a one time setup step.

- 1. Go to Modules < System Administrator
- 2. Open the ClassMate Custom Control module

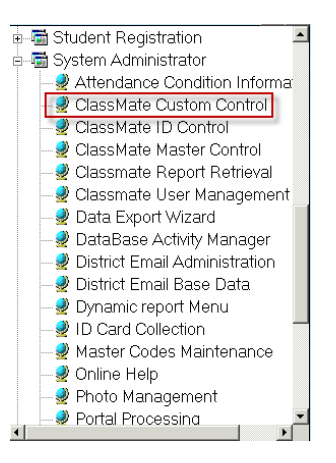

- 3. Click the Attendance Tab
- 4. Under the Teacher Tardy heading click True
- 5. Then click the Save icon

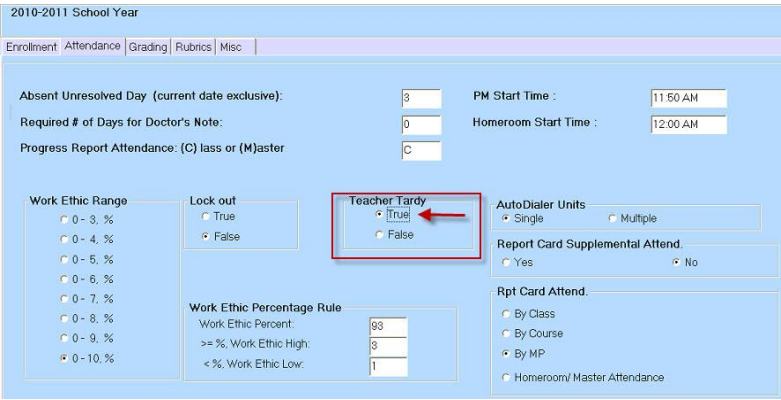

Connect with us: (866) 450-6696 k12solutions@harriscomputer.com

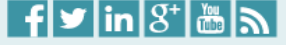

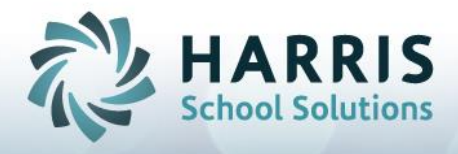

## **Teacher Tardy**

- 1. Go to Modules < Teacher Attendance
- 2. Open Attendance Begin Session

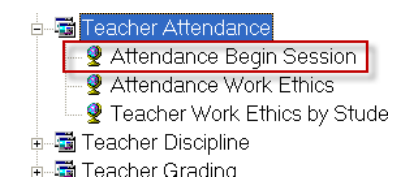

- 3. Take attendance for all absent & present students
- 4. Go to Edit < click Insert Tardy Attendance

| Insert Class Attendance         Insert Class Attendance           Insert Tardy Attendance         Insert Tardy Attendance                                                                                                    |            |
|----------------------------------------------------------------------------------------------------|------------|
| Good Moning     Boning     Bening     Bening     B | 01/14/2011 |

- 5. Enter the time the student arrived in the Arrival Time box
- 6. Enter the time the class ends in the **Departure Time** box
- 7. Check the box next to the students name to mark the student tardy
- 8. Then click the Close button to Close the Tardy Attendance Window

| & Tardy Attendance                              |           | EX    | 🥙 Tardy Attendance                                                                                                    |            |       |
|-------------------------------------------------|-----------|-------|----------------------------------------------------------------------------------------------------|------------|-------|
| <u> </u>                                        | 8         |       | Fle                                                                                                    | Example    |       |
| Date Taken: 017/4/2011 - Anived Time: 1200 AN 6 |           |       | Date Taken: 01/14/2011 Arrival Time: 01-40 FM Departure Time: 02:00 FM Enter Arrival/Departure times then click to insert Tardy Attendance, |            |       |
| Judent                                          | First     | Last  | Obstatest                                                                                                    | (The state | [1 t  |
| 580247492                                       | Shannon   | Akian | Student                                                                                                    | FIrst      | Last  |
| <b>580055822</b>                                | Christina | Kish  | 580247492                                                                                                    | Shannon    | Akian |
| <b>D</b> 585536021                              | Joshua    | Warke | 580055822                                                                                                    | Christina  | Kish  |
|                                                 |           |       | 585536021                                                                                                    | Joshua     | Warke |

9. The student(s) marked tardy will now appear with the circle next to the T marked

| -                                                                                                    | <ul> <li>Good Momin</li> <li>P15D12 A</li> <li>P6D12 A</li> <li>FG216 F</li> <li>FG216 F</li> <li>112D12 G</li> <li>P45D12 G</li> </ul> | ig<br>AIS Social<br>IS Social :<br>amily Grou<br>Alobal 1 21<br>Alobal 1 21 | Studies 2<br>Studies 21<br>up SP<br>14<br>14 | 14<br>4                       |             | 01/14/20 | 11 💽   | Present       |                  | ŧ        |
|----------------------------------------------------------------------------------------------------|----------------------------------------------------------------------------------------------------|-----------------------------------------------------------------------------|----------------------------------------------|-------------------------------|-------------|----------|--------|---------------|------------------|----------|
| P13412 Global 2214     91002 Senior Seminar/Government 214     P12D12 US History/Government 214     Shannon,     shows T for |                                                                                                    |                                                                             |                                              | Shannon Aki<br>shows T for Ta | ian<br>ardy |          | l      | 2)<br>40<br>• | koto n<br>silabi |          |
| H                                                                                                    | •                                                                                                    | AIS Soc                                                                     | ial Studie                                   | s 214 P15D1                   | 2- 4        | hdance   |        |               |                  |          |
|                                                                                                    | Last                                                                                                    | First                                                                       | M OCC                                        | Attendance                    |             | /        | School | Student       | Starttime        | Endtime  |
| •                                                                                                    | Akian                                                                                                    | Shanno                                                                      | S                                            | ⊖ None ⊖ A                    | OP OC OS OT | ТОН      |        |               | 01:40 PM         | 02:00 PM |
|                                                                                                    | Kish                                                                                                    | Christin                                                                    | A                                            | ⊖None ⊖A                      | P OC OS OT  | ТОН      |        |               | 01:36 PM         | 02:00 PM |
|                                                                                                    | Warke                                                                                                    | Joshua                                                                      | W                                            | ○ None ● A                    | OPOCOSOT    | ТОН      |        |               | 01:36 PM         | 02:00 PM |

Connect with us: (866) 450-6696 k12solutions@harriscomputer.com

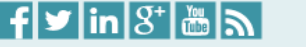